**Product Introduction** 

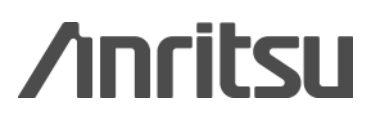

G0306A USB 400x Video Inspection Probe

# G0306A USB 400x Video Inspection Probe Product Introduction

March 2014

**Anritsu Corporation** 

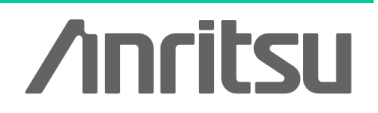

Slide 1

### **VIP Series Support Products**

| Mainframe                            | G0306A<br>(Fixed x400 type) |                       | OPTION-545VIP<br>(Selectable x200 /x400 type) |                                        |
|--------------------------------------|-----------------------------|-----------------------|-----------------------------------------------|----------------------------------------|
|                                      | Live<br>View                | Pass/Fail<br>Analysis | Live<br>View                                  | Pass/Fail<br>Analysis                  |
| MT9                                  | 090A Networ                 | k Master™             |                                               |                                        |
| MU909014x/15x (µOTDR)                | ✓ (Ver.2.13 or later) *1    |                       | ~                                             | ✔<br>(Ver.2.10 or later) *1            |
| MU909011x (DCFL)                     |                             |                       | ~                                             |                                        |
| MU909020A (OCA)                      |                             |                       | ~                                             |                                        |
| MU909060Ax (GigE)                    |                             |                       | ~                                             |                                        |
| AC                                   | CESS Maste                  | er Series             |                                               |                                        |
| MT9083x2 Series<br>ACCESS Master     | (Ver.1.09 or later) *1      |                       | ~                                             | ✔<br>(Ver.1.03 or later) <sup>*1</sup> |
| MT9083x/83x1 Series<br>ACCESS Master |                             |                       | ~                                             |                                        |
|                                      | Others                      |                       |                                               |                                        |
| MX900030A with Windows PC *2         |                             | <b>v</b>              |                                               |                                        |
| Windows PC software *3               |                             |                       |                                               | ~                                      |

\*1: Mainframe's software version

- \*2: PC analysis software for G0306A (Support Windows XP, Windows 7(32bit, 64bit) and Windows 8(32bit, 64bit)) The MX900030A is available from the Anritsu public web site.
- \*3: PC analysis software for OPTION-545VIP (Support Windows XP)

### **G0306A Video Inspection Probe**

Scratches and stains to optic fiber ferrule endfaces are often said to have a negative impact on transmission quality. The G0306A can be connected to an MT9083x2 Series ACCESS Master, MT9090A Network Master Series (µOTDR module) and PC, to show the state of a ferrule endface.

This function is effective for determining whether a ferrule endface is clean, and whether connector replacement is necessary due to connector scratches.

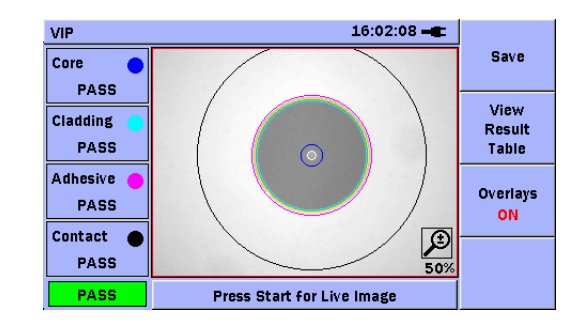

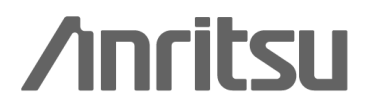

Slide 3

### When a Connector Endface is Dirty...

When a connector endface is dirty, it tends to produce a greater amount of reflection.

A good connection can be maintained by cleaning connector endfaces.

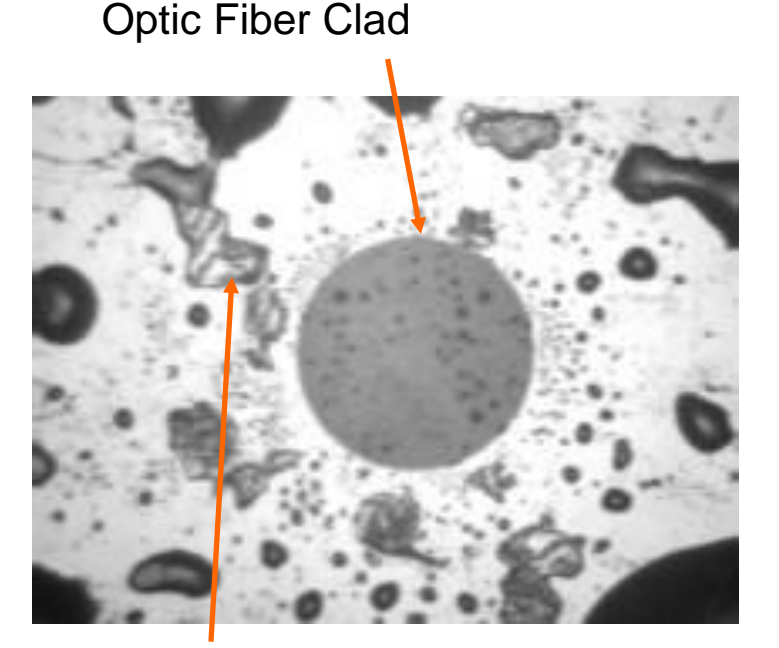

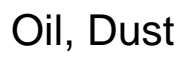

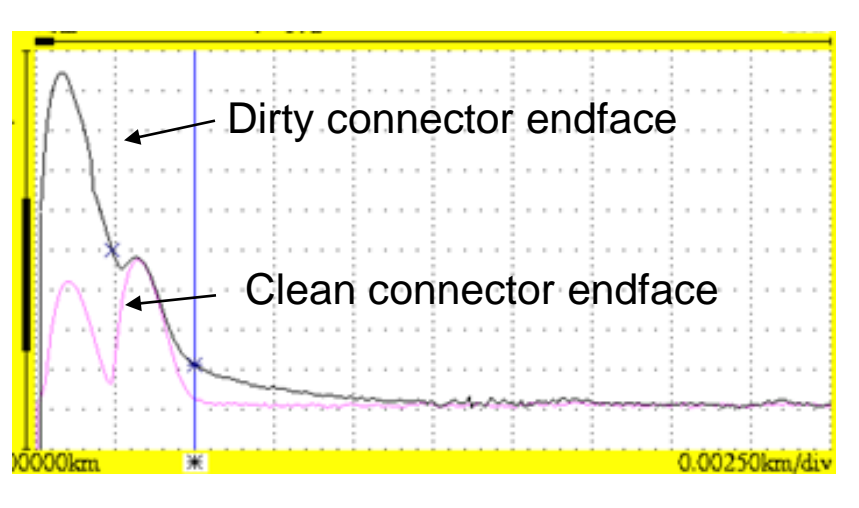

Verification through OTDR Output Port Connection

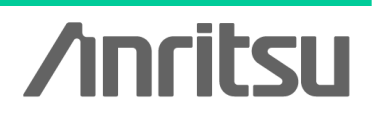

### When a Connector Endface is Damaged...

When a connector endface is damaged, in addition to having a greater amount of reflection, it also tends to exhibit greater splice loss. When the amount of reflection or loss caused by the damage is high, the connector port needs to be replaced.

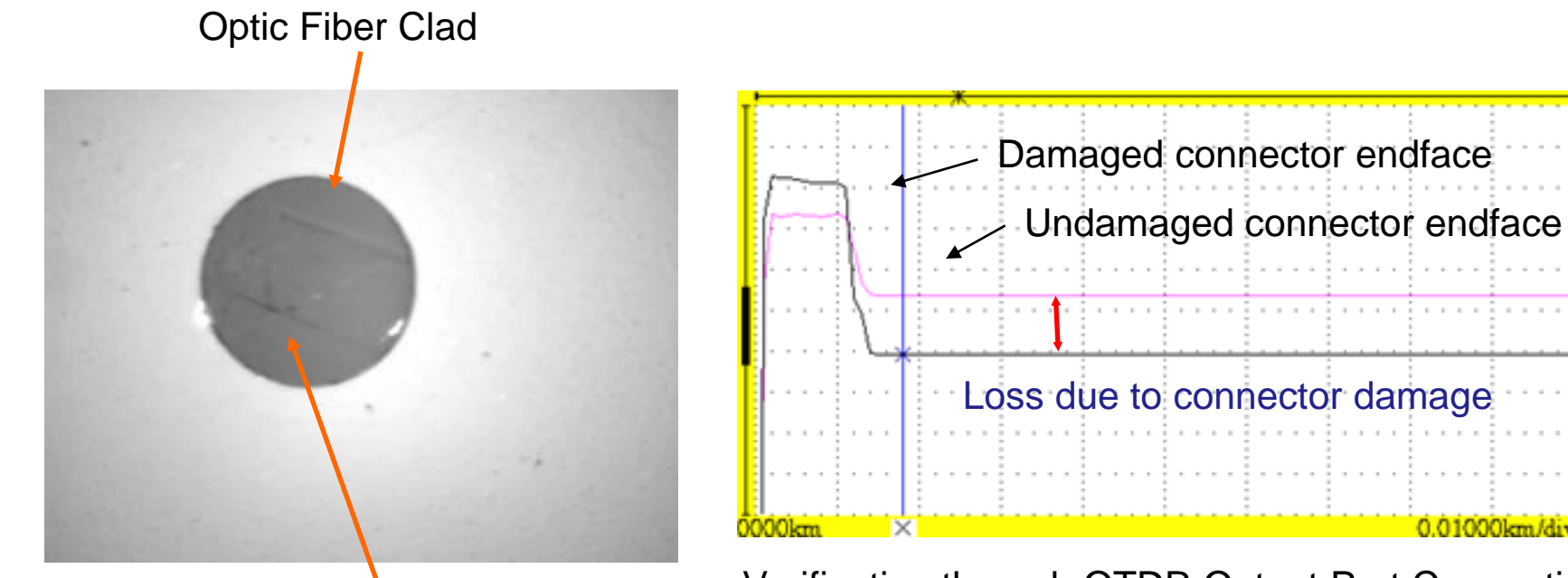

Scratch Near Core

Verification through OTDR Output Port Connection

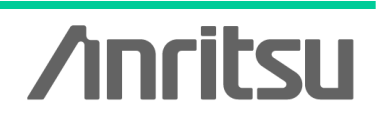

Slide 5 G0306A-E-L-1

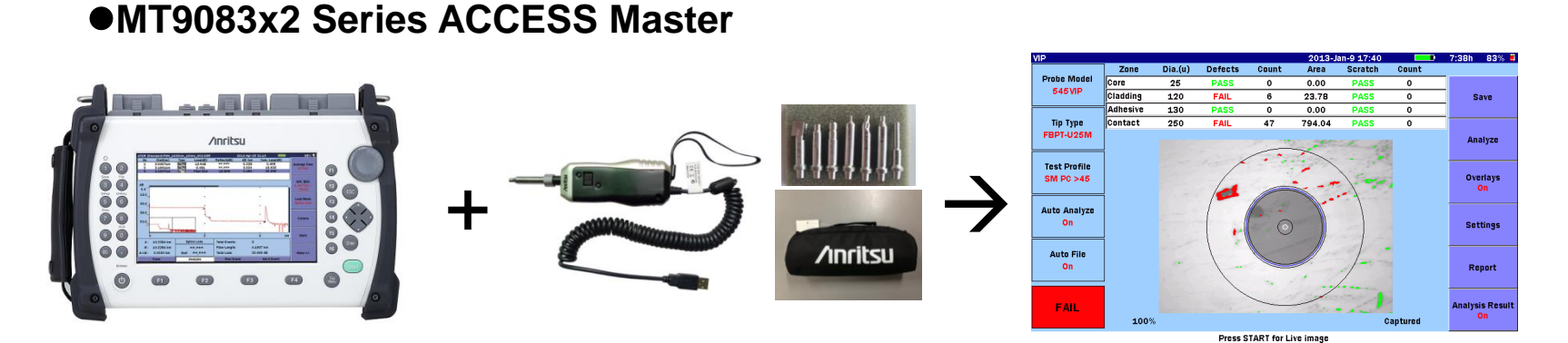

•MT9090A Series Network Master µOTDR: MU909014/15 Include Pass/Fail analysis function (Software version 1.09 or later)

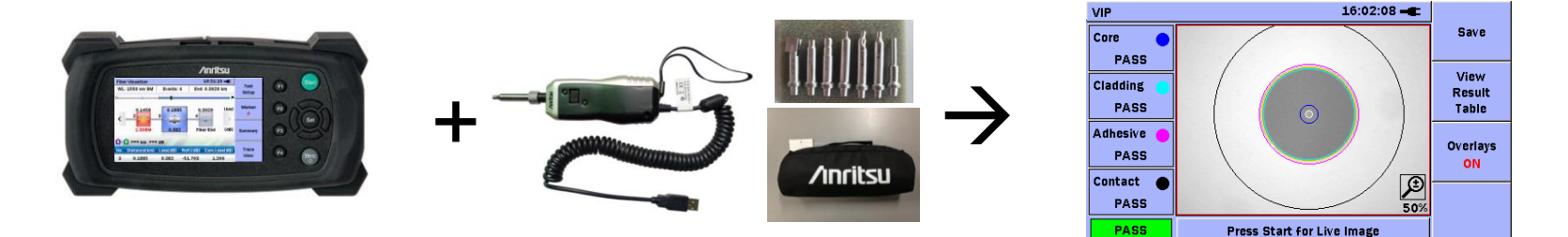

Include Pass/Fail analysis function (Software version 2.13 or later)

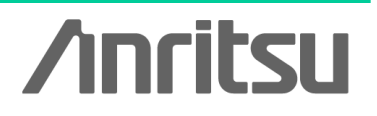

Slide 6

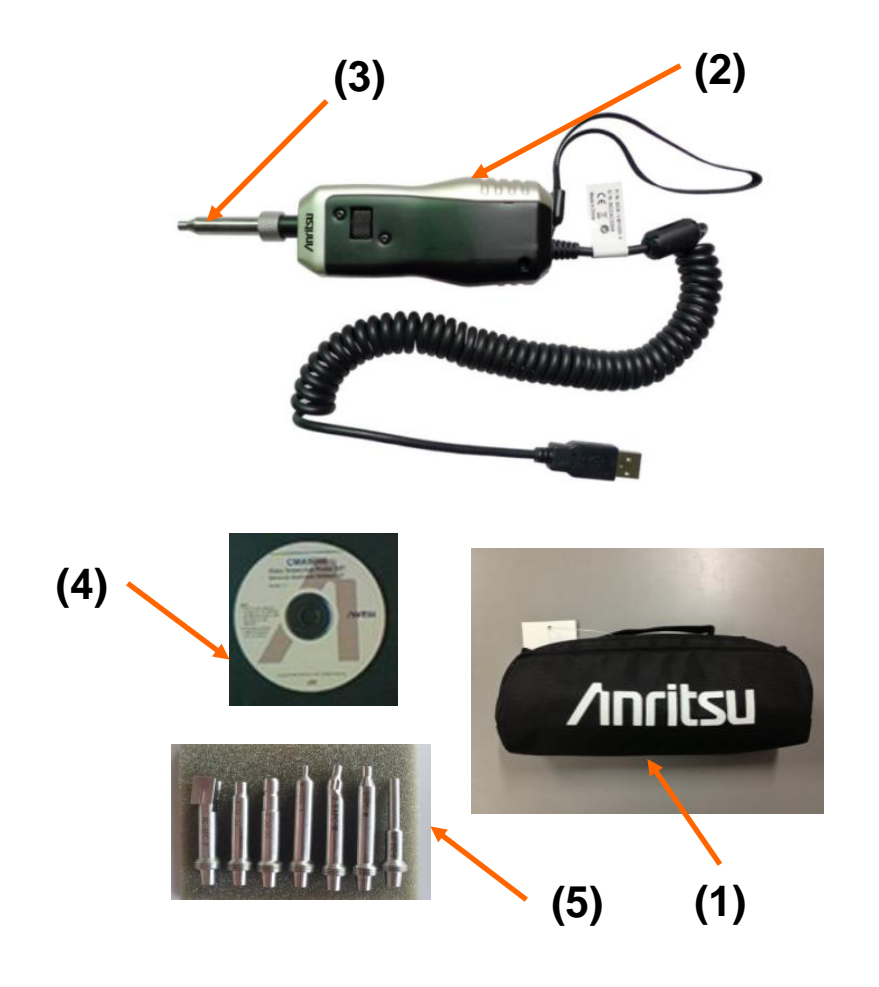

### **G0306A Video Inspection Probe**

- (1) Standard Soft case
- (2) Video Inspection Probe
- (3) Tip for measurement
- (4) CD include Operation Manual
- (5) Standard Tips
  - > 400x digital probe
  - USB 2.0/1.1 supported
  - Drivers pre-installed
  - > Auto Pass/Fail analysis
  - Multiple connector tips

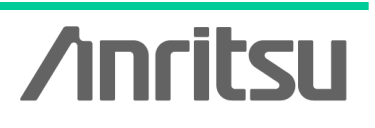

Slide 7

### **G0306A** Accessories

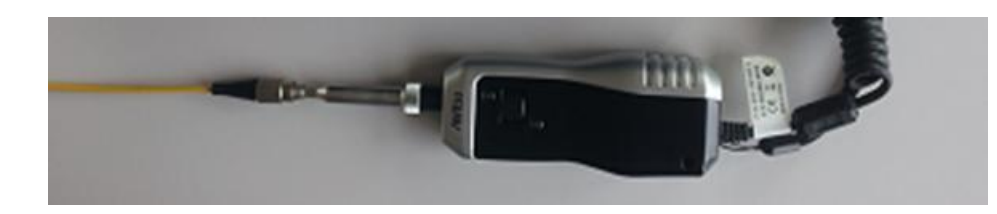

Tips are connected to the end of the VIP based on the shape of connector (adapter) to be connected. This unit comes standard with 7 types of tips.

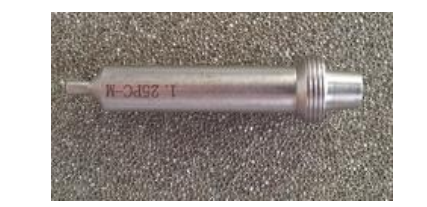

1.25mm PC Male

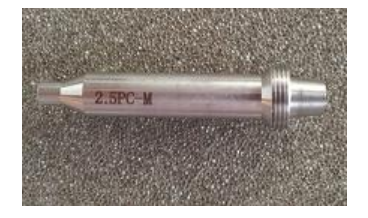

2.5mm PC Male

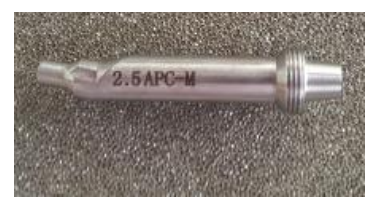

2.5mm APC Male

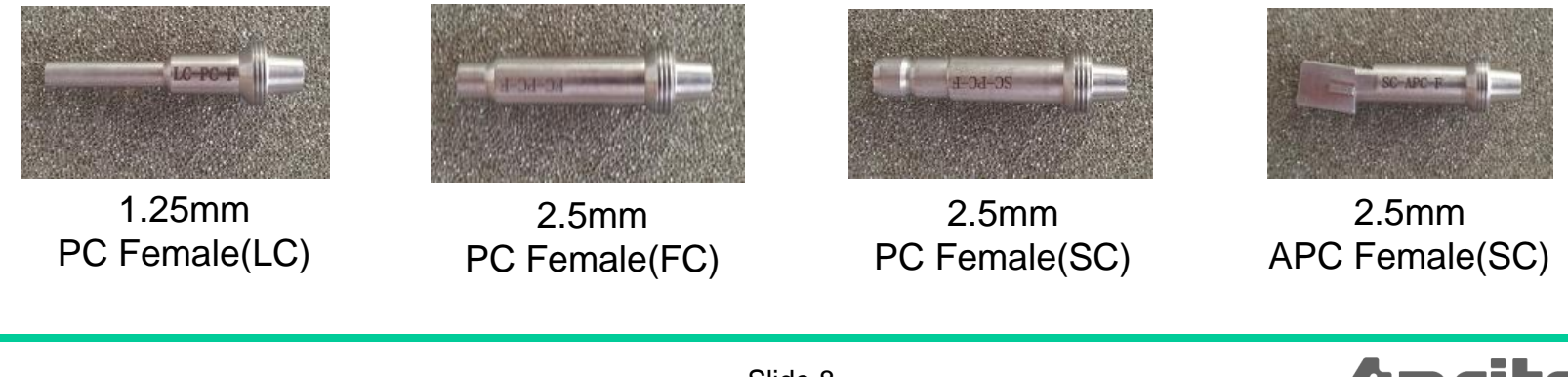

/inritsu

Slide 8

### **Examples of Tip Connection**

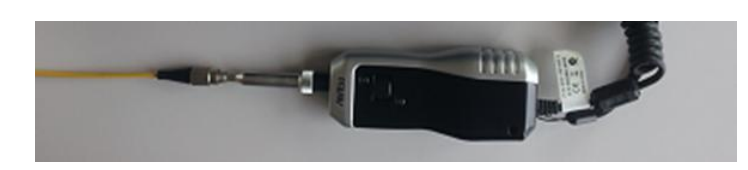

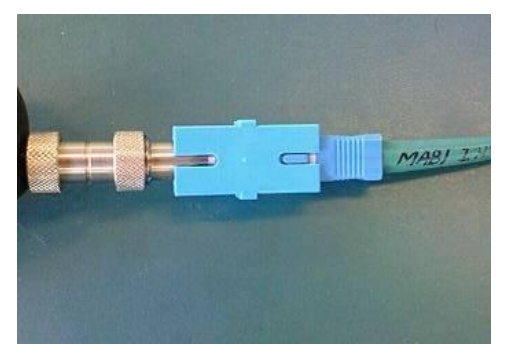

#### •Tips for bulk type

As this figure shows, the ferrule endface of the connected fiber can be checked via this bulk type adapter.

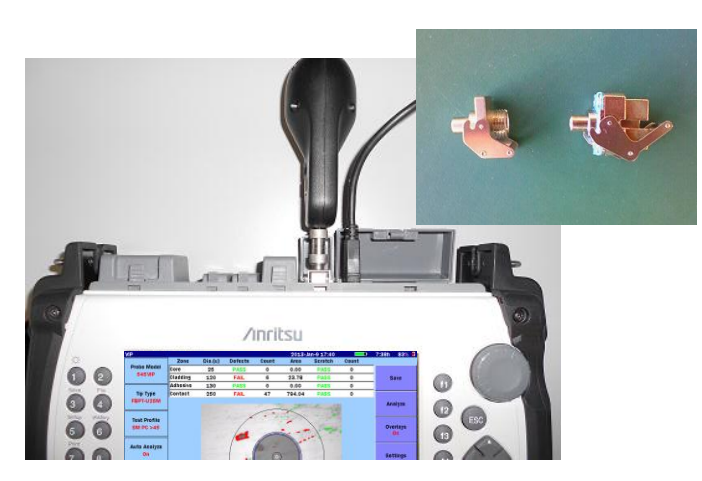

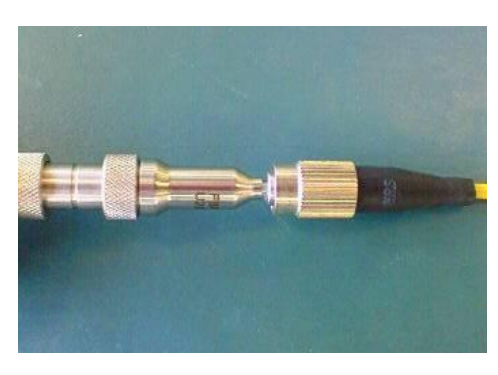

#### •Tips for universal type

As this figure shows, the universal type tip can be used to directly plug into the ferrule for test.

Connected to OTDR output port ferrule endface

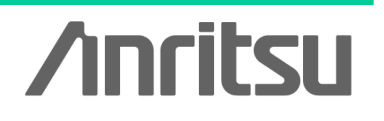

Slide 9

### **Basic Video Inspection Probe Operation**

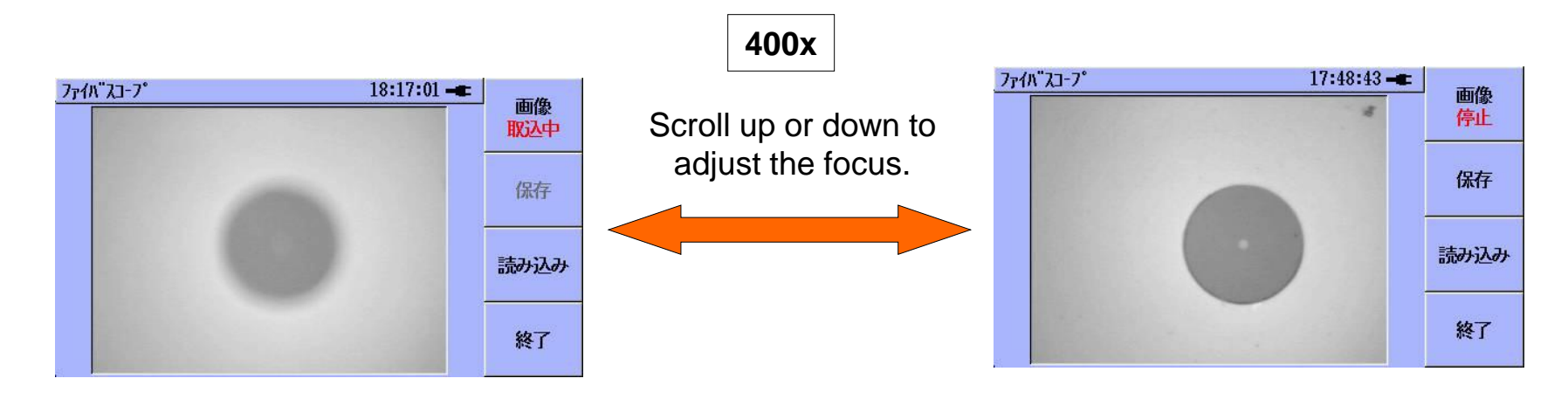

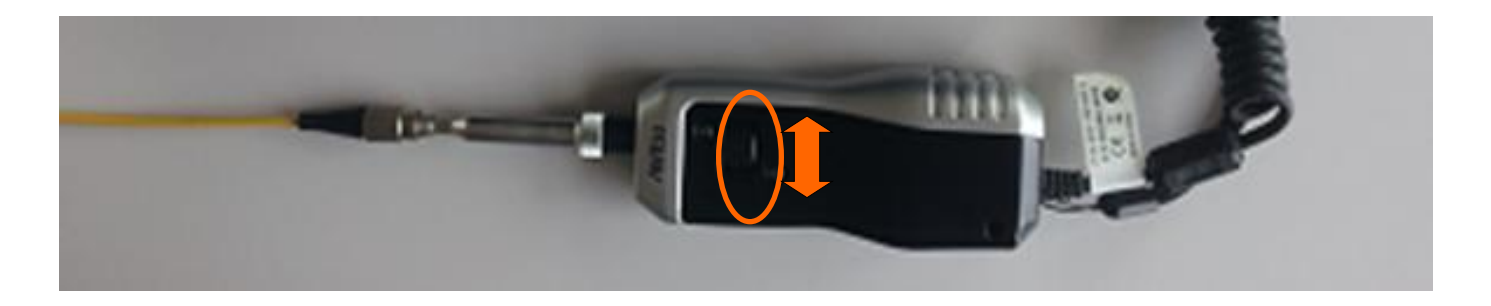

Fixed 400x focus

Slide 10

**/**inritsu

### MT9083x2 Series ACCESS Master Measurement Example

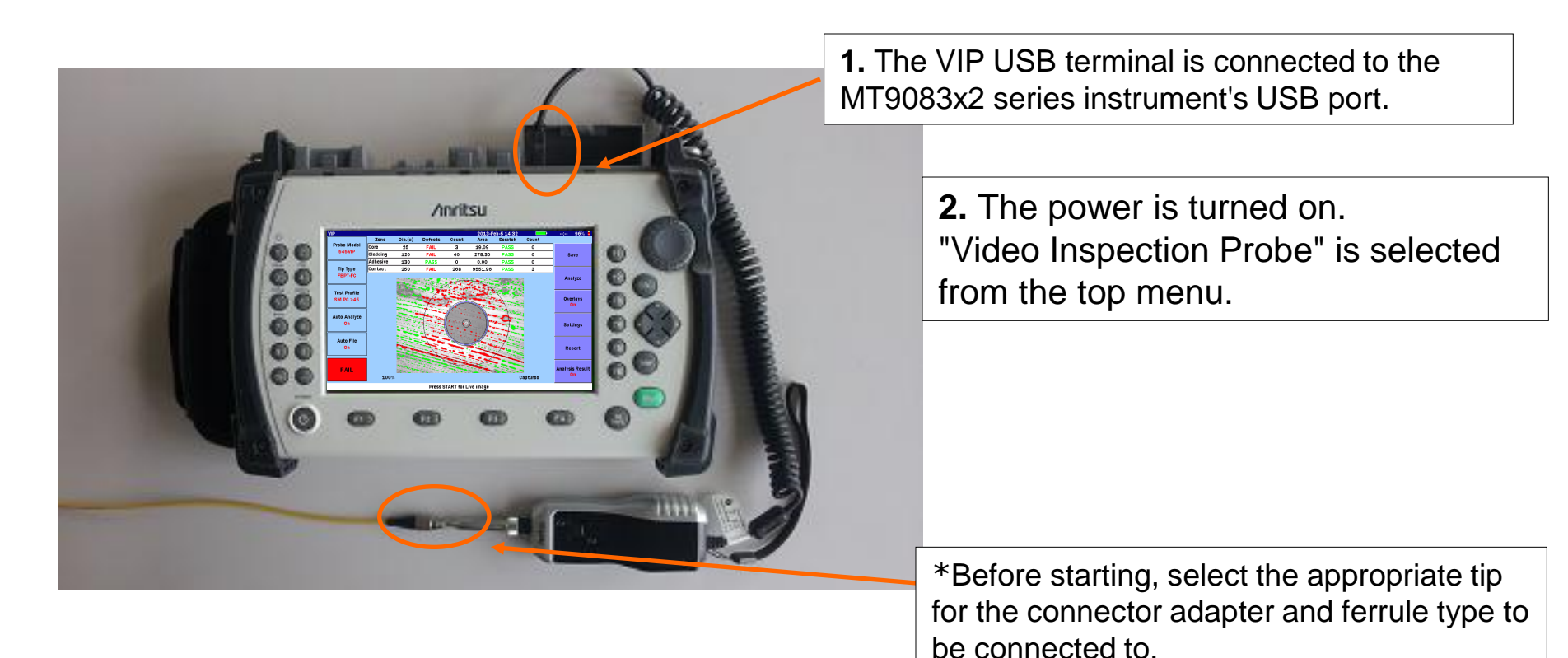

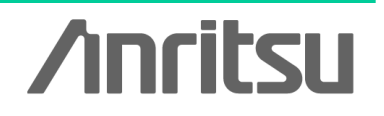

Slide 11

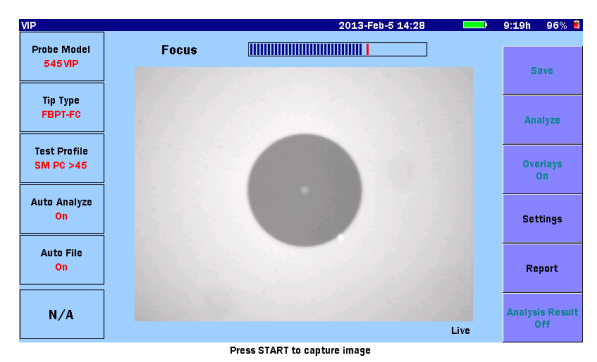

### **Measurement Sequence**

Adjust the focus in the Live screen, and press the Start button to begin analysis.

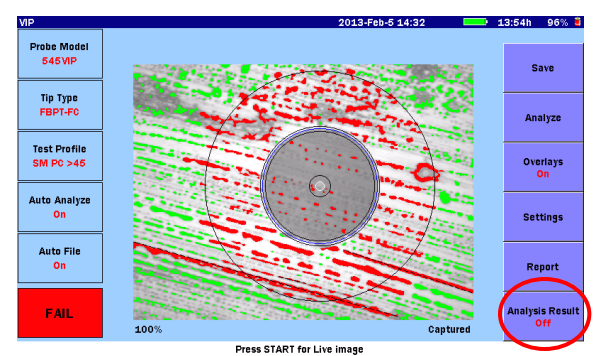

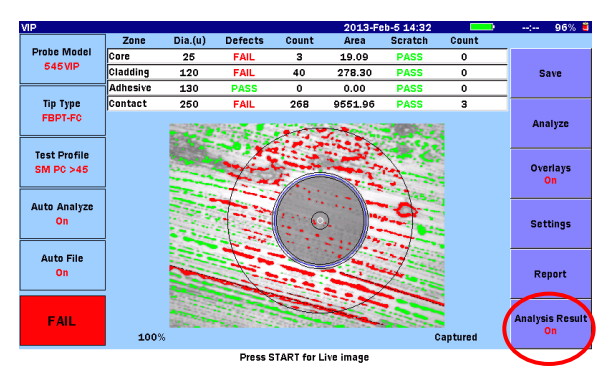

When analysis completes, the following information appears:

- Core
- Cladding
- Adhesive
- Contact

As well as a pass/fail determination for the total area for each.

Press f6 to toggle between Details (Table) and Image View.

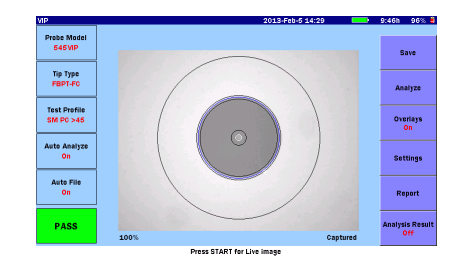

/inritsu

Core

Cladding

С

Contact

Adhesive

Slide 12 G0306A-E-L-1

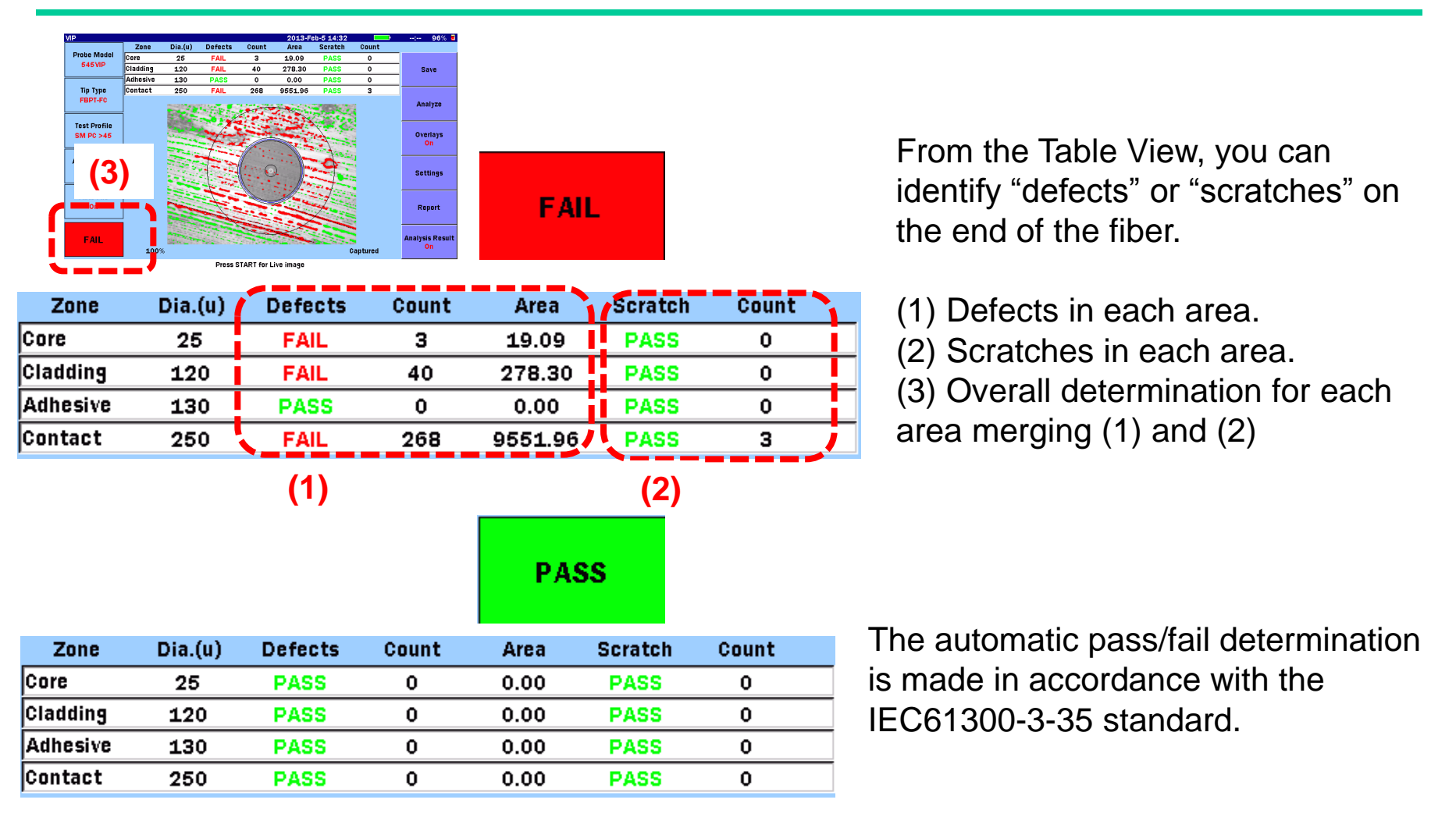

Slide 13

### Saving the Measurement Results

You can manage the measurement results in either of the following ways.

#### Save to File

- •Screen capture (PNG format)
- •VIP data file (file with .vipi extension)

#### Load from File

•PNG file

•VIP data file (file with .vipi extension)

You can also create a PDF report on the system.

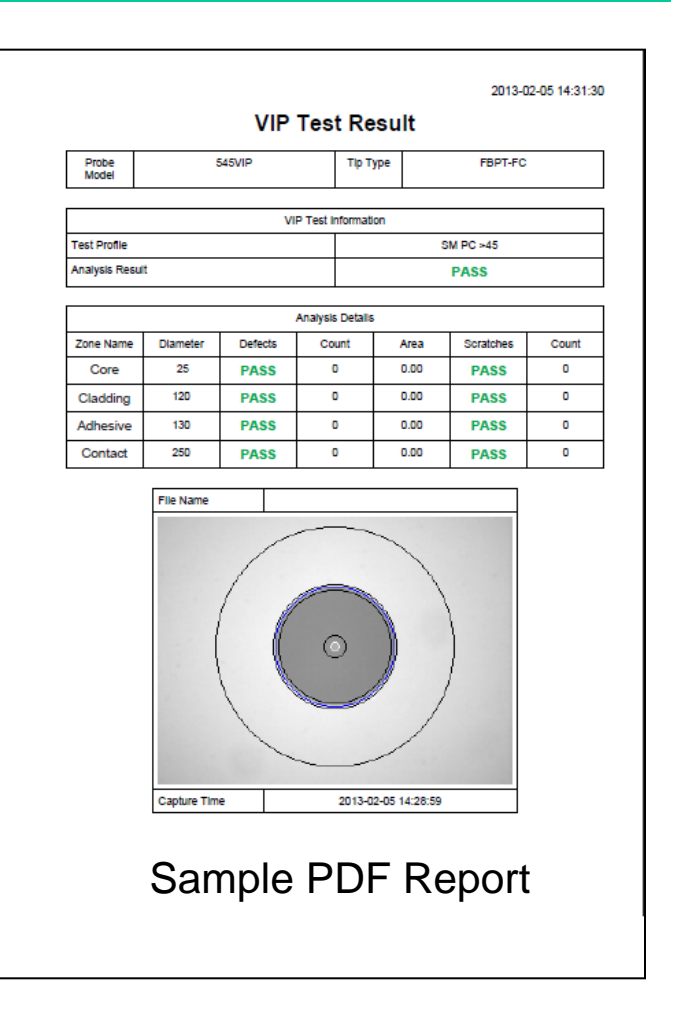

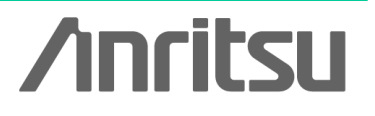

Slide 14

# Examples of Measurement Using the MT9090A Series µOTDR (MU909014/15)

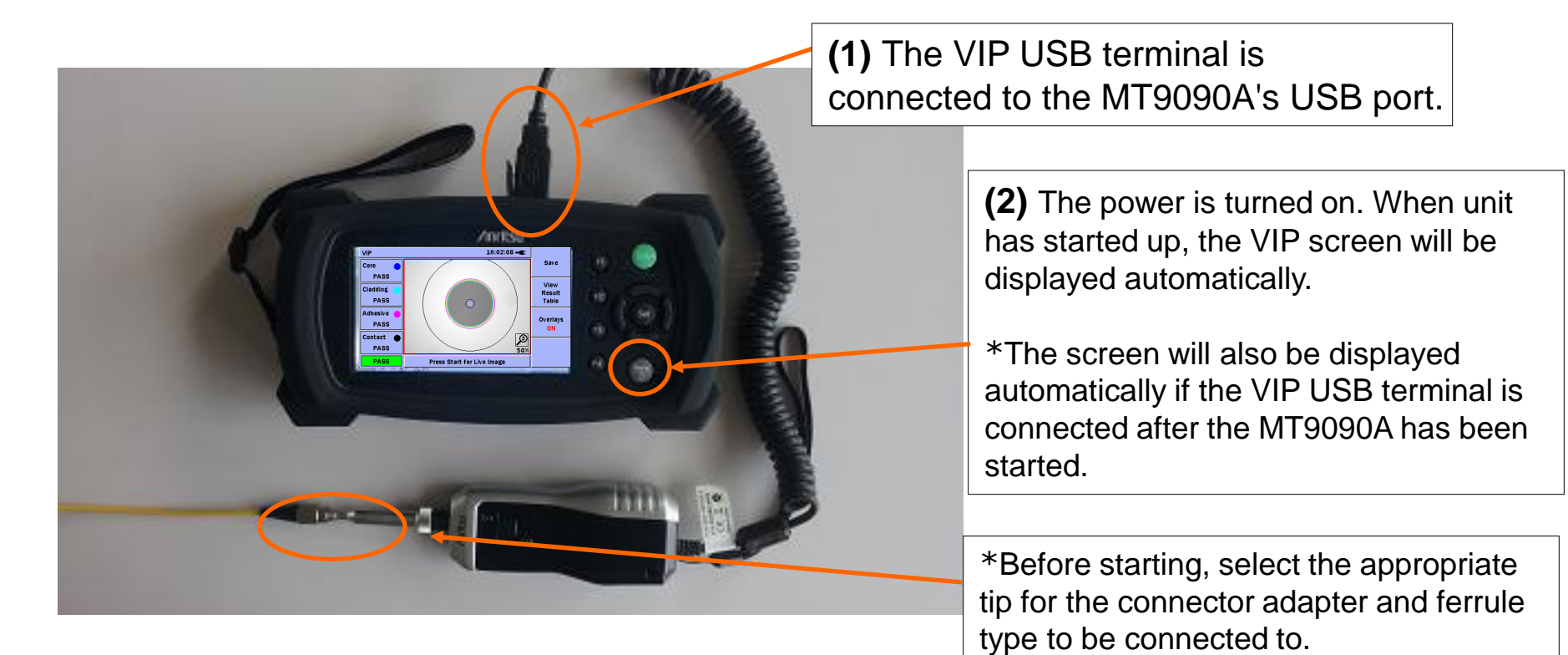

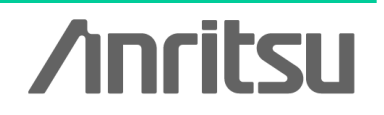

Slide 15

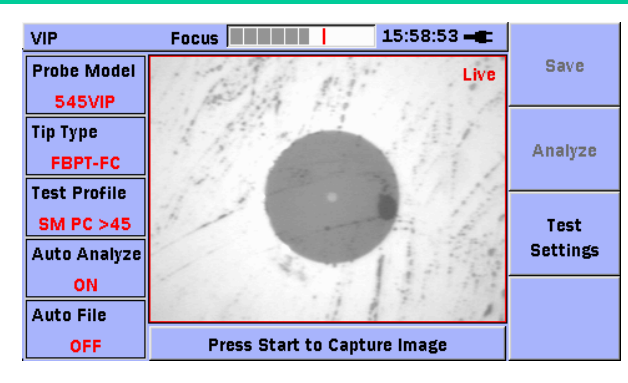

### **Measurement Sequence**

Adjust the focus in the Live screen, and press the Start button to begin analysis.

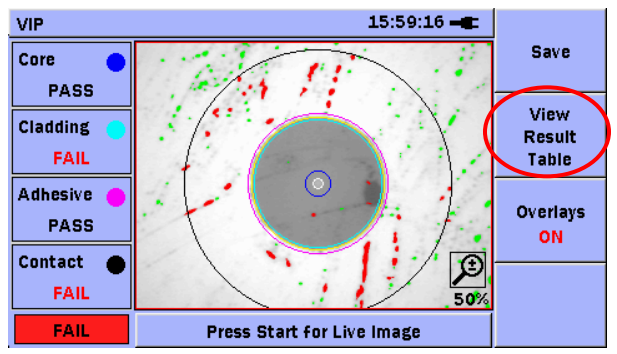

When analysis completes, the following information appears:

- Core
- Cladding
- Adhesive
- Contact

As well as a pass/fail determination for the total area for each.

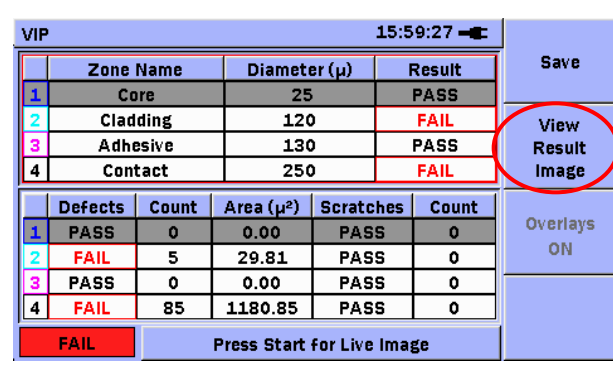

Press F2 to toggle between Details (Table) and Image View.

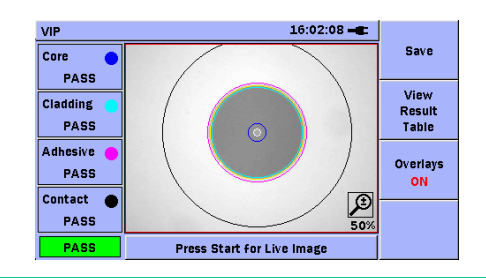

Slide 16

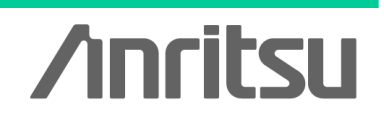

Core

Cladding

0

Contact

Adhesive

|   | VIP                               |           |       |           |              | 15:5 | 9:27 🛋 |          |  |
|---|-----------------------------------|-----------|-------|-----------|--------------|------|--------|----------|--|
|   |                                   | Zone Name |       | Diamet    | Diameter (µ) |      | Result | Save     |  |
|   | н                                 | Co        | Core  |           | 25           |      | PASS   |          |  |
| 1 | 2                                 | Clad      | ding  | 120       | 120          |      | FAIL   | (3)      |  |
|   | 3                                 | Adhe      | esive | 130       | 0            | PASS |        | Result   |  |
|   | 4                                 | Cont      | tact  | 250       | 250          |      | FAIL   | Image    |  |
| ĺ |                                   | Defects   | Count | Area (µ²) | Scratc       | hes  | Count  |          |  |
| I | 1                                 | PASS      | 0     | 0.00      | PAS          | S    | 0      | Overlays |  |
| I | 2                                 | FAIL      | 5     | 29.81     | 29.81 PAS    |      | 0      | ON       |  |
| I | 3                                 | PASS      | 0     | 0.00      | 00 PAS       |      | 0      |          |  |
|   | 4                                 | FAIL      | 85    | 1180.85   | PAS          | S    | 0 /    |          |  |
| ĺ | FAIL (1) Press Start for Live (2) |           |       |           |              |      |        |          |  |

From the Table View, you can identify "defects" or "scratches" on the end of the fiber.

(1) Defects in each area.

- (2) Scratches in each area.
- (3) Overall determination for each

area merging (1) and (2)

|   | VIP 16:02:20 - |         |           |              |          |      |        |          |
|---|----------------|---------|-----------|--------------|----------|------|--------|----------|
|   |                | Zone    | Name      | Diameter (µ) |          | I    | Result | Save     |
|   | 1              | Co      | Core      |              | 25       |      | PASS   |          |
|   | 2              | Clad    | ding      | 120          |          | PASS |        | View     |
|   | 3              | Adh     | esive 130 |              | <b>)</b> | PASS |        | Result   |
|   | 4              | Con     | tact 2    |              | )        | PASS |        | Image    |
| ĺ |                | Defects | Count     | Area (µ²)    | Scratc   | hes  | Count  |          |
|   | 1              | PASS    | 0         | 0.00         | 0.00 PAS |      | 0      | Overlays |
|   | 2              | PASS    | 0         | 0.00         | 0.00 PAS |      | 0      | ON       |
|   | 3              | PASS    | 0         | 0.00         | PAS      | S    | 0      |          |
|   | 4              | PASS    | 0         | 0.00         | PAS      | S    | 0      |          |
| İ |                | PASS    |           |              |          |      |        |          |

The automatic pass/fail determination is made in accordance with the IEC61300-3-35 standard.

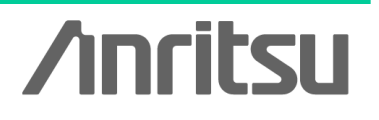

Slide 17

### Saving the Measurement Results

You can manage the measurement results in either of the following ways.

#### Save to File

- •Screen capture (PNG format)
- •VIP data file (file with .vipi extension)

### Load from File

•PNG file

•VIP data file (file with .vipi extension)

You can also create a PDF report on the system.

| Probe           | 5            | 45VIP   |            | τιρ     | )         | FBPT-FC   |       |
|-----------------|--------------|---------|------------|---------|-----------|-----------|-------|
|                 |              |         |            |         |           |           |       |
| Test Destin     |              |         | Test Infor | rmation |           |           |       |
| Analysis Result |              |         |            | PASS    |           |           |       |
| -               |              |         |            |         |           |           |       |
|                 |              |         | Analysis   | Details |           |           |       |
| Zone Name       | Diameter (µ) | Defects | Cou        | int     | Area (µ²) | Scratches | Count |
| Cladding        | 120          | PASS    | 0          |         | 0.00      | PASS      | 0     |
| Adhesive        | 130          | PASS    | 0          |         | 0.00      | PASS      | 0     |
| Contact         | 250          | PASS    | 0          |         | 0.00      | PASS      | 0     |
|                 |              | /       | -          | -       | /         |           |       |
|                 | •            |         |            |         |           | )         |       |

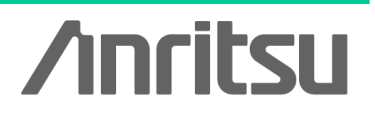

Slide 18

### **Examples of Measurement With the Windows PC**

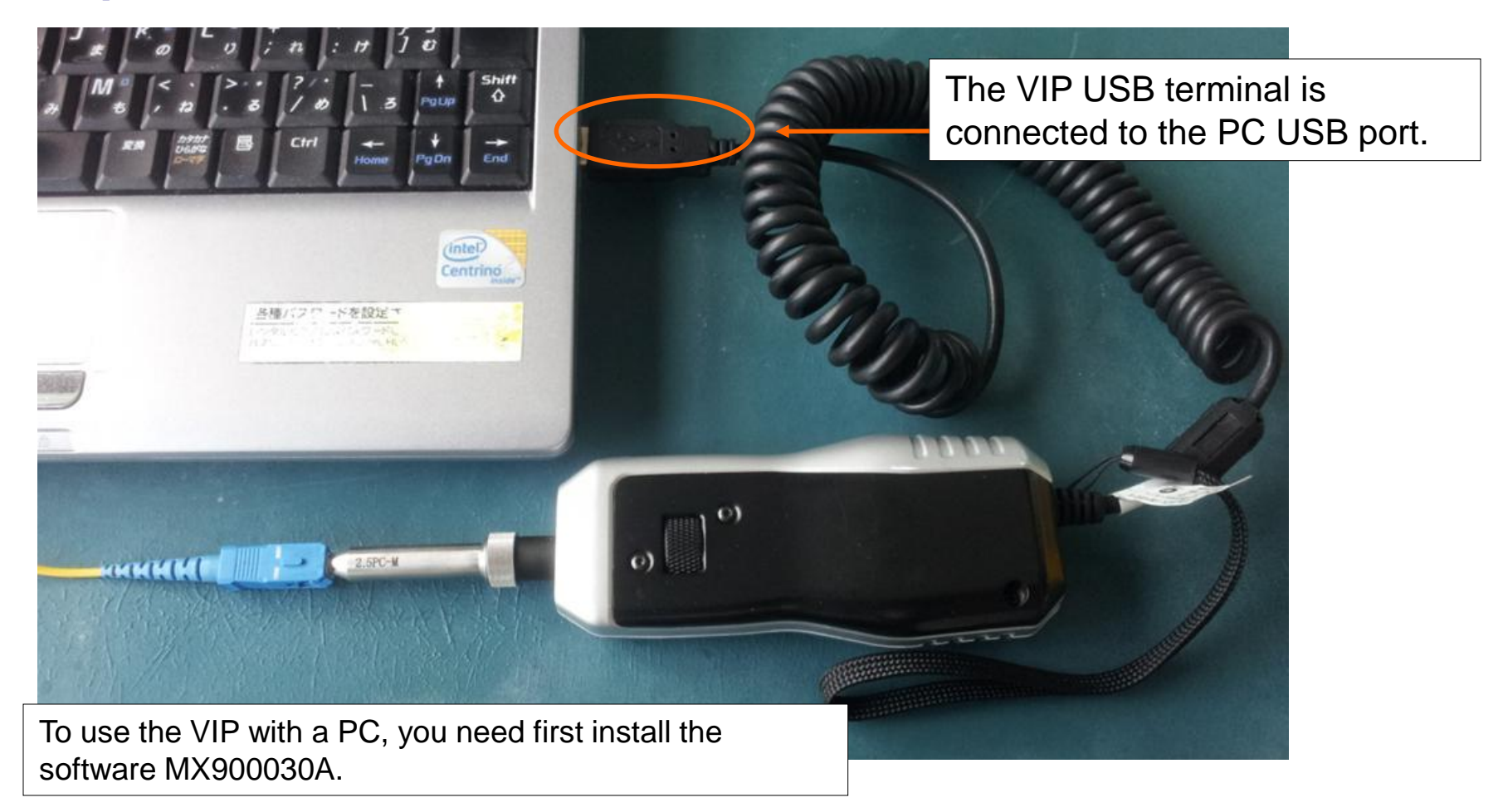

Slide 19

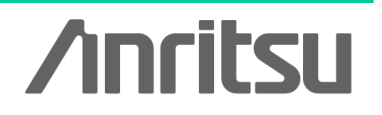

### **Examples of Measurement With the Windows PC**

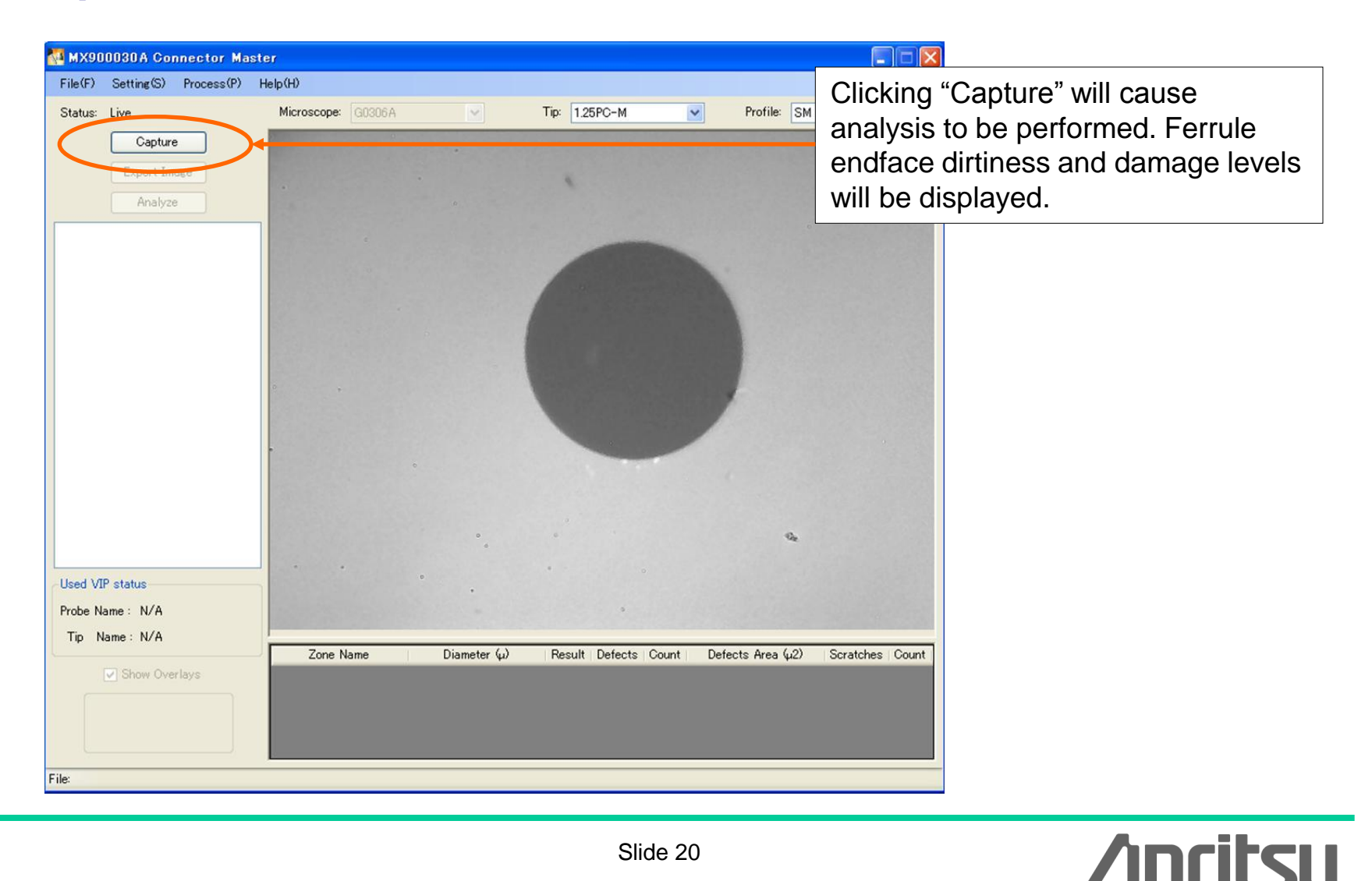

Slide 20

### **Examples of Measurement With the Windows PC**

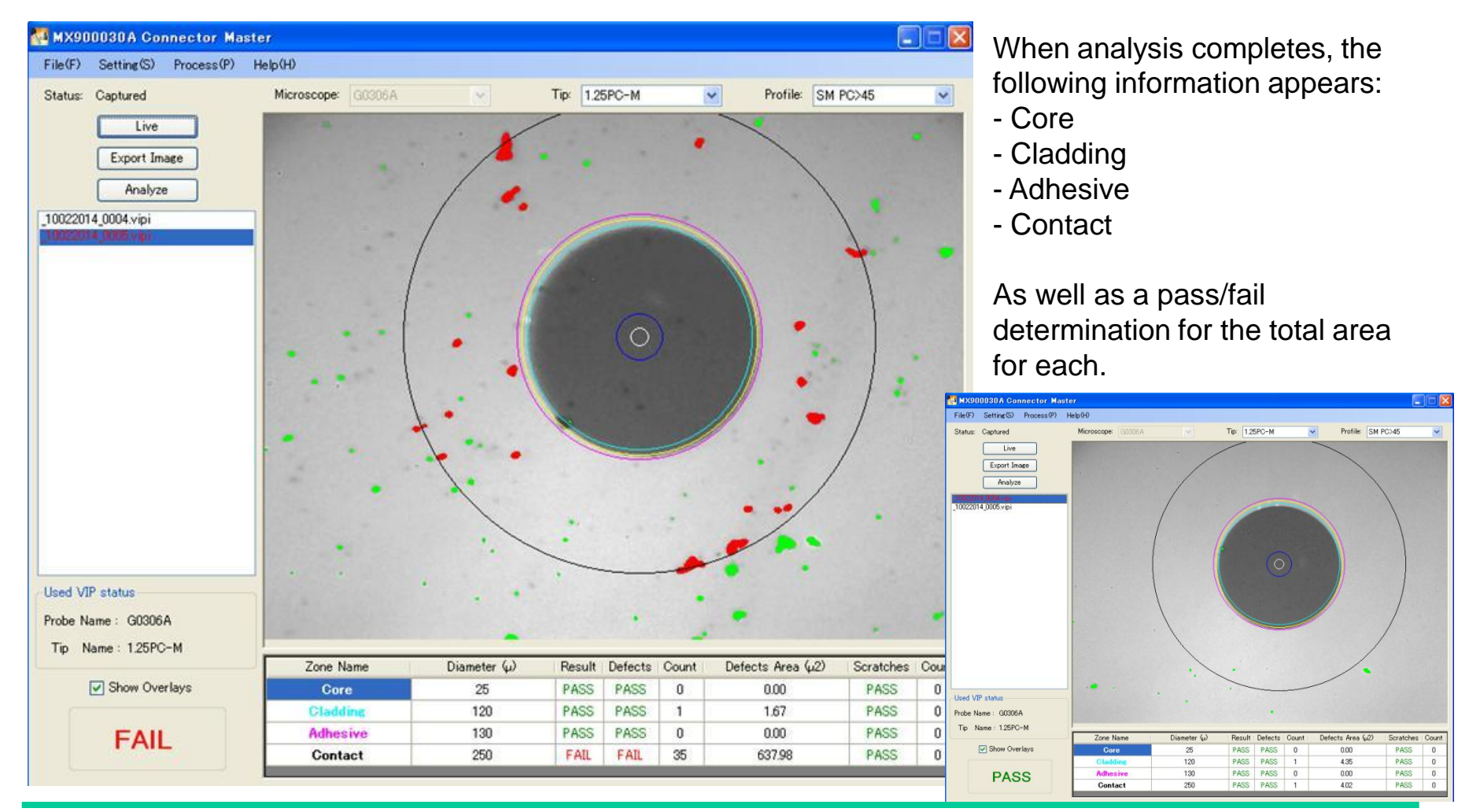

/inritsu

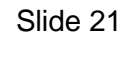

### **Ordering Information**

| Model No.                |                                                                                                    |                                                                                                    |            |  |  |  |  |
|--------------------------|----------------------------------------------------------------------------------------------------|----------------------------------------------------------------------------------------------------|------------|--|--|--|--|
| G0306A                   | 400x Video Inspectio                                                                                                  | n Probe                                                                                                    |            |  |  |  |  |
| - Standard accessories - | Operation manual (P<br>Soft Bug<br>Seven Connector Tip<br>- 1.25mm PC Male,<br>- 1.25mm PC Femal<br>- 2.5mm PC Female | Operation manual (Printed)<br>Soft Bug<br>Seven Connector Tips<br>- 1.25mm PC Male, - 2.5mm PC Male, - 2.5mm APC Male<br>- 1.25mm PC Female(LC), - 2.5mm PC Female(FC)<br>- 2.5mm PC Female(SC), - 2.5mm APC Female(SC) |            |  |  |  |  |
|                          | Application Parts                                                                                                    |                                                                                                    |            |  |  |  |  |
| Model No.                |                                                                                                    | Model No.                                                                                                    |            |  |  |  |  |
| H0360A                   | 2.5PC-M                                                                                                    | H0366A                                                                                                    | SC-APC-F   |  |  |  |  |
| H0361A                   | 1.25PC-M                                                                                                    | H0372A                                                                                                    | E2000-PC-F |  |  |  |  |
| H0362A                   | 2.5APC-M                                                                                                    | H0373A                                                                                                    | FC-APC-F   |  |  |  |  |
| H0363A                   | LC-PC-F                                                                                                    | H0374A                                                                                                    | MU-PC-F    |  |  |  |  |
| H0364A                   | FC-PC-F                                                                                                    | H0375A                                                                                                    | ST-PC-F    |  |  |  |  |
| H0365A                   | 0365A SC-PC-F                                                                                                    |                                                                                                    | 1.25APC-M  |  |  |  |  |

G0306A Supported...

•MT9083x2 ACCESS Master

•MT9090A Network Master (MU909014/15: µOTDR)

•Windows XP, Windows7(32bit, 64bit) and Windows8(32bit, 64bit) PC for MX900030A

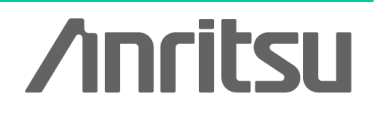

Slide 22

# /incitsu

#### United States

Anritsu Company 1155 East Collins Blvd., Suite 100, Richardson, TX 75081, U.S.A. Toll Free: 1-800-267-4878 Phone: +1-972-644-1777 Fax: +1-972-671-1877

#### Canada

Anritsu Electronics Ltd. 700 Silver Seven Road. Suite 120. Kanata. Ontario K2V 1C3, Canada Phone: +1-613-591-2003 Fax: +1-613-591-1006

#### Brazil Anritsu Eletrônica Ltda.

Praça Amadeu Amaral, 27 - 1 Andar 01327-010 - Bela Vista - São Paulo - SP - Brazil Phone: +55-11-3283-2511 Fax: +55-11-3288-6940

#### Mexico

Anritsu Company, S.A. de C.V. Av. Ejército Nacional No. 579 Piso 9, Col. Granada 11520 México, D.F., México Phone: +52-55-1101-2370 Fax: +52-55-5254-3147

#### United Kingdom

Anritsu EMEA Ltd. 200 Capability Green, Luton, Bedfordshire, LU1 3LU, U.K. Phone: +44-1582-433200 Fax: +44-1582-731303

#### • France

Anritsu S.A. 12 avenue du Québec, Bâtiment Iris 1- Silic 612, 91140 VILLEBON SUR YVETTE, France Phone: +33-1-60-92-15-50 Fax: +33-1-64-46-10-65

#### Germany

Anritsu GmbH Nemetschek Haus, Konrad-Zuse-Platz 1 81829 München, Germany Phone: +49-89-442308-0 Fax: +49-89-442308-55

#### Italy

Anritsu S.r.I. Via Elio Vittorini 129, 00144 Roma, Italy Phone: +39-6-509-9711 Fax: +39-6-502-2425

#### Sweden Anritsu AB

Kistagången 20B, 164 40 KISTA, Sweden Phone: +46-8-534-707-00 Fax: +46-8-534-707-30

#### Finland Anritsu AB Teknobulevardi 3-5, FI-01530 VANTAA, Finland Phone: +358-20-741-8100 Fax: +358-20-741-8111

Denmark Anritsu A/S (Service Assurance) Anritsu AB (Test & Measurement) Kay Fiskers Plads 9, 2300 Copenhagen S, Denmark Phone: +45-7211-2200 Fax: +45-7211-2210

#### Russia

#### Anritsu EMEA Ltd. **Representation Office in Russia** Tverskaya str. 16/2, bld. 1, 7th floor. Russia, 125009, Moscow

Phone: +7-495-363-1694 Fax: +7-495-935-8962

#### United Arab Emirates Anritsu EMEA Ltd. **Dubai Liaison Office**

P O Box 500413 - Dubai Internet City Al Thuraya Building, Tower 1, Suit 701, 7th Floor Dubai, United Arab Emirates Phone: +971-4-3670352 Fax: +971-4-3688460

#### India

#### Anritsu India Private Limited

2nd & 3rd Floor, #837/1, Binnamangla 1st Stage, Indiranagar, 100ft Road, Bangalore - 560038, India Phone: +91-80-4058-1300 Fax: +91-80-4058-1301

#### Specifications are subject to change without notice.

#### Singapore

Anritsu Pte. Ltd. 11 Chang Charn Road, #04-01, Shriro House Singapore 159640 Phone: +65-6282-2400 Fax: +65-6282-2533

#### • P.R. China (Shanghai) Anritsu (China) Co., Ltd.

Room 2701-2705, Tower A, New Caoheiing International Business Center No. 391 Gui Ping Road Shanghai, 200233, P.R. China Phone: +86-21-6237-0898 Fax: +86-21-6237-0899

#### • P.R. China (Hong Kong)

Anritsu Company Ltd. Unit 1006-7, 10/F., Greenfield Tower, Concordia Plaza, No. 1 Science Museum Road, Tsim Sha Tsui East, Kowloon, Hong Kong, P.R. China Phone: +852-2301-4980 Fax: +852-2301-3545

#### Japan

Anritsu Corporation 8-5, Tamura-cho, Atsugi-shi, Kanagawa, 243-0016 Japan Phone: +81-46-296-1221 Fax: +81-46-296-1238

Korea

#### Anritsu Corporation, Ltd. 5FL, 235 Pangyoyeok-ro, Bundang-gu, Seongnam-si, Gyeonggi-do, 463-400 Korea Phone: +82-31-696-7750 Fax: +82-31-696-7751

Australia

#### Anritsu Pty. Ltd.

Unit 21/270 Ferntree Gully Road, Notting Hill, Victoria 3168, Australia Phone: +61-3-9558-8177 Fax: +61-3-9558-8255

#### Taiwan

Anritsu Company Inc. 7F, No. 316, Sec. 1, NeiHu Rd., Taipei 114, Taiwan Phone: +886-2-8751-1816 Fax: +886-2-8751-1817

|                 | 1401 |
|-----------------|------|
| Please Contact: |      |
|                 |      |
|                 |      |
|                 |      |
|                 |      |
|                 |      |
|                 |      |
|                 |      |
|                 |      |
|                 |      |
|                 |      |
|                 |      |
|                 |      |
|                 |      |
|                 |      |